# Windows 7でのWRV210によるQuickVPNの適切 な接続

## 目的

QuickVPNは、簡単なユーザ名とパスワードを使用して、リモートコンピュータまたはラップトップにVPNソフトウェアを簡単にセットアップする方法です。これにより、使用するデバイスに基づいてネットワークに安全にアクセスできます。この記事では、Windows 7のQuickVPNをWRV210 Wireless-G VPNルータに正しく接続する方法について説明します。

注: QuickVPNソフトウェアがWindowsにインストールされていることを確認します。

## 該当するデバイス

• WRV210

## QuickVPNの設定

ステップ1:Windows 7で、[**Start**] > [**Control Panel**] > [**System and Security**] > [**Firewall**]を選 択します。[ファイアウ*ォール]*ページが開きます。

Help protect your computer with Windows Firewall

Windows Firewall can help prevent hackers or malicious software from gaining access to your computer through the Internet or a network.

How does a firewall help protect my computer?

What are network locations?

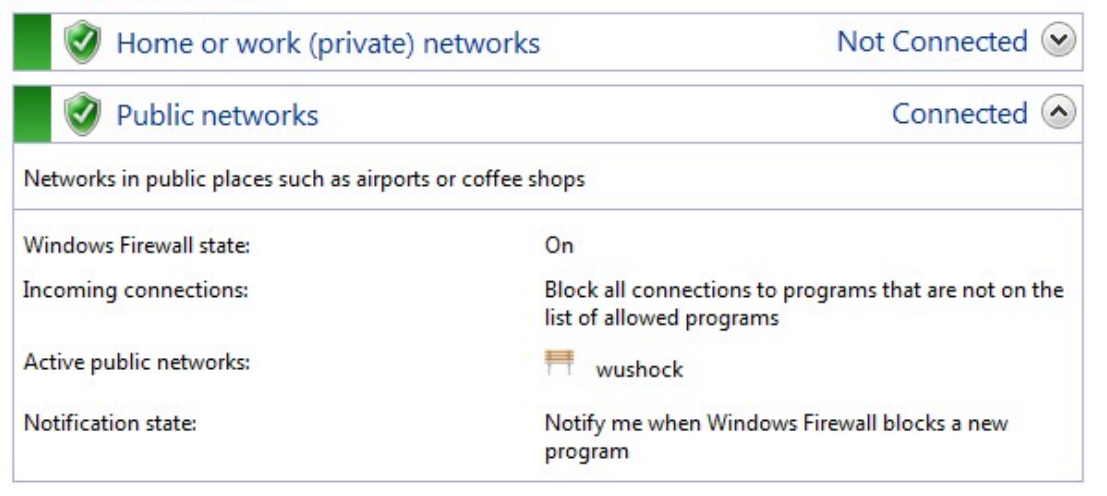

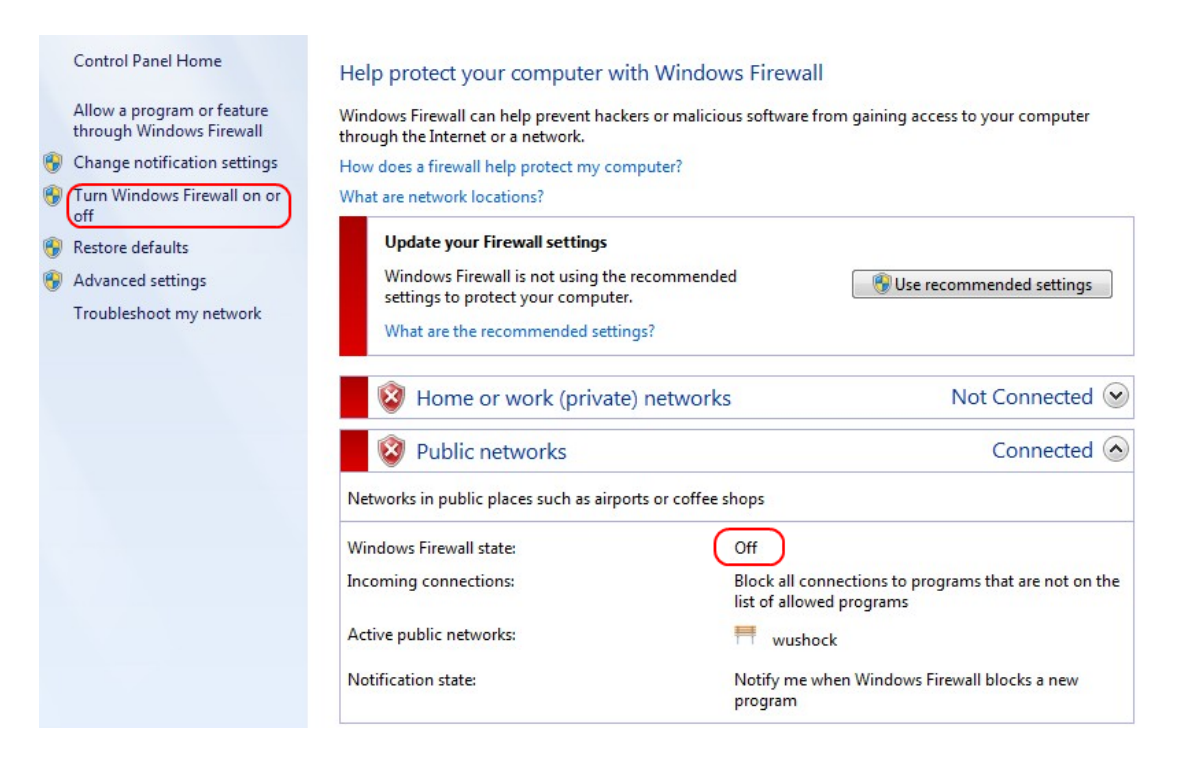

ステップ2: Windowsファイアウォールをオフにした場合は、[Windowsファイアウォールを オ**ンまたはオフにする]をクリック**し、[ファイアウォー*ルのカスタマイ*ズ]ページを開きます

#### Customize settings for each type of network

You can modify the firewall settings for each type of network location that you use.

What are network locations?

Home or work (private) network location settings

Turn on Windows Firewall

Block all incoming connections, including those in the list of allowed programs

Notify me when Windows Firewall blocks a new program

Turn off Windows Firewall (not recommended)

#### Public network location settings

Turn on Windows Firewall

Block all incoming connections, including those in the list of allowed programs

Notify me when Windows Firewall blocks a new program

Turn off Windows Firewall (not recommended)

ステップ3:ネットワーク設定**領域の[Windowsファイアウォール**を有効にする]をクリック し、[**OK**]をクリ**ックします**。

#### Help protect your computer with Windows Firewall

Windows Firewall can help prevent hackers or malicious software from gaining access to your computer through the Internet or a network.

How does a firewall help protect my computer?

What are network locations?

| 🔮 Home or work (private) netw                    | ks Not Connected 😪                                                                |  |  |  |
|--------------------------------------------------|-----------------------------------------------------------------------------------|--|--|--|
| 🔮 Public networks                                | Connected 📀                                                                       |  |  |  |
| Networks in public places such as airports or co | ffee shops                                                                        |  |  |  |
| Windows Firewall state:                          | On                                                                                |  |  |  |
| Incoming connections:                            | Block all connections to programs that are not on the<br>list of allowed programs |  |  |  |
| Active public networks:                          | wushock                                                                           |  |  |  |
| Notification state:                              | Notify me when Windows Firewall blocks a new<br>program                           |  |  |  |

**注**:[ファイアウォール]ページの[Windowsファイアウォー*ルの状*態]フィールドが[オン]になります。

ステップ4:Windows 7で、[**Start**] > [**Control Panel**] > [**System and Security**] > [**Windows Update**]を選択します。Windows Updateページが開きます。

### Windows Update

| No importa                     | nt updates available                                 |                                    |  |  |
|--------------------------------|------------------------------------------------------|------------------------------------|--|--|
| 1 optional upda                | te is available                                      | No updates are currently selected. |  |  |
| Most recent check for updates: | Today at 10:52 Al                                    | M                                  |  |  |
| Updates were installed:        | Today at 3:00 AM. View update history                |                                    |  |  |
| You receive updates:           | For Windows and other products from Microsoft Update |                                    |  |  |

Find out more about free software from Microsoft Update. Click here for details.

ステップ5: Windowsが最新であることを確認します。Windowsを更新しない場合。

Programs (5) Services Component Services Octoshape Streaming Services Services Control Panel (5) View local services Manage Information Cards that are used to log on to online ser... Windows CardSpace Allow remote access to your computer

### ステップ6:[スタートメニュー]で使用可能な検索ボックスにサービスを入力します。

### ステップ7:[Services]をクリック**すると**、[*Services*]ウィンドウが開きます。

| IPsec Policy Agent   Name   Description   Statu     Stop the service   Group Policy Client   The service   Statu     Restart the service   Health Key and Ce   Provides X.5   Starte     Description:   HomeGroup Liste   Makes local   HomeGroup Provi   Performs ne   Starte     Internet Protocol security (IPsec)   Human Interface   Enables gen   Starte     supports network-level peer   Intel(R) Centrino(   Manages th   Starte     authentication, data origin   Intel(R) Managem   Allows appli   Starte     authentication, data integrity, data   Intel(R) Managem   Allows appli   Starte     Intel(R) PROSet/W   Manages th   Starte     Intel(R) PROSet/W   Provides re   Starte     Intel(R) PROSet/W   Provides re   Starte     Intel(R) PROSet/W   Enables use   Starte     Interactive Service   Enables use   Starte     Internet Connecti   Provides re   Starte     Internet Connecti   Provides ne   Starte     Internet Connecti   Provides tu<                                                                                                    |                                                                                                    |                                                                                                    |
|----------------------------------------------------------------------------------------------------|----------------------------------------------------------------------------------------------------|----------------------------------------------------------------------------------------------------|
| Stop the service<br>Restart the serviceGroup Policy Client<br>Health Key and CeThe serviceStarte<br>Starte<br>Group Provides X.5Description:<br>Internet Protocol security (IPsec)<br>supports network-level peer<br>authentication, data origin<br>authentication, data origin<br>authentication, data integrity, data<br>confidentiality (encryption), and<br>replay protection. This service<br>enforces IPsec policies created<br>through the IP Security Policies snap-<br>in or the command-line tool "netsh<br>ipsec". If you stop this service, you<br>may experience network connectivity<br>issues if your policy requires that<br>connections use IPsec. Also,remote<br>management of Windows Firewall is<br>not available when this service is<br>toronedGroup Policy Client<br>Health Key and Ce<br>Provides X.5Starte<br>Enables genConnections use IPsec. Also,remote<br>management of Windows Firewall is<br>not available when this service is<br>toronedIntel Rop Roset/W<br>Provides reStarte<br>Starte<br>Group Policy AgentStarted<br>Group Policy AgentInternet ProStarte<br>StarteStarted<br>Group Policy AgentInternet ProStarte<br>Starte | us Startup Type                                                                                                    | Log On As 🔺                                                                                                    |
| Internet Protocol security (IPsec)<br>supports network-level peer<br>authentication, data origin<br>authentication, data integrity, data<br>confidentiality (encryption), and<br>replay protection. This service<br>enforces IPsec policies created<br>through the IP Security Policies snap-<br>in or the command-line tool "netsh<br>ipsec". If you stop this service, you<br>may experience network connectivity<br>issues if your policy requires that<br>connections use IPsec. Also, remote<br>management of Windows Firewall is<br>not available when this service is<br>tot available when this service is<br>tot available when this service is<br>tot available when this service is<br>totomed                                                                                                    | ted Automatic<br>Manual<br>Manual<br>ted Manual                                                                                                    | Local Syste<br>Local Syste<br>Local Syste<br>Local Service                                                                                                    |
| KtmRm for Distrib Coordinates Link-Layer Topolo Creates a N Media Center Exte Allows Med                                                                                                    | ted Automatic<br>ted Automatic (D<br>ted Automatic (D<br>ted Automatic (D<br>ted Automatic<br>ted Automatic<br>ted Automatic<br>Manual<br>Manual<br>ted Manual<br>Manual<br>Manual<br>Manual<br>Disabled | Local Syste<br>Local Syste<br>Local Syste<br>Local Syste<br>Local Syste<br>Local Syste<br>Local Syste<br>Local Syste<br>Local Syste<br>Local Syste<br>Local Syste<br>Local Syste<br>Network S<br>Network S<br>Local Service<br>Local Service |

| Services (Local)                                                                                                    |                                                             |                                                           |                    |                                         |                                                            |   |
|----------------------------------------------------------------------------------------------------|-------------------------------------------------------------|-----------------------------------------------------------|--------------------|-----------------------------------------|------------------------------------------------------------|---|
| IPsec Policy Agent                                                                                                    | Name                                                        | Description                                               | Status             | Startup Type                            | Log On As                                                  | * |
| Stop the service<br>Restart the service<br>Description:<br>Internet Protocol security (IPsec)<br>supports network-level neer                                                                                                    | Group Policy Client<br>Health Key and Ce<br>HomeGroup Liste | The service<br>Provides X.5<br>Makes local<br>Performs ne | Started<br>Started | Automatic<br>Manual<br>Manual<br>Manual | Local Syste<br>Local Syste<br>Local Syste<br>Local Service |   |
|                                                                                                    | Human Interface                                             | Enables gen                                               |                    | Manual                                  | Local Syste                                                |   |
|                                                                                                    | KE and AuthIP IPs                                           | The IKEEXT                                                | Started            | Automatic                               | Local Syste                                                | = |
| authentication, data origin                                                                                                    | 🖳 Intel(R) Centrino(                                        | Manages th                                                | Started            | Automatic                               | Local Syste                                                |   |
| authentication, data integrity, data<br>confidentiality (encryption), and<br>replay protection. This service<br>enforces IPsec policies created<br>through the IP Security Policies snap-<br>in or the command-line tool "netsh<br>ipsec". If you stop this service, you<br>may experience network connectivity<br>issues if your policy requires that<br>connections use IPsec. Also, remote | 🔍 Intel(R) Managem                                          | Allows appli                                              | Started            | Automatic (D                            | Local Syste                                                |   |
|                                                                                                    | 🎑 Intel(R) Managem                                          | Intel(R) Ma                                               | Started            | Automatic (D                            | Local Syste                                                |   |
|                                                                                                    | 🔍 Intel(R) PROSet/W                                         | Manages th                                                | Started            | Automatic                               | Local Syste                                                |   |
|                                                                                                    | 🔍 Intel(R) PROSet/W                                         | Provides re                                               | Started            | Automatic                               | Local Syste                                                |   |
|                                                                                                    | 🎑 Intel® Centrino®                                          |                                                           | Started            | Automatic                               | Local Syste                                                |   |
|                                                                                                    | 🔍 Interactive Service                                       | Enables use                                               |                    | Manual                                  | Local Syste                                                |   |
|                                                                                                    | Internet Connecti                                           | Provides ne                                               |                    | Manual                                  | Local Syste)                                               |   |
|                                                                                                    | 🔍 IP Helper                                                 | Provides tu                                               | Started            | Automatic                               | Local Syste                                                |   |
| management of Windows Firewall is                                                                                                    | 🔍 iPod Service                                              | iPod hardw                                                | Started            | Manual                                  | Local Syste                                                |   |
| not available when this service is stopped.                                                                                                    | IPsec Policy Agent                                          | Internet Pro                                              | Started            | Manual                                  | Network S                                                  |   |
|                                                                                                    | 🧟 KtmRm for Distrib                                         | Coordinates                                               |                    | Manual                                  | Network S                                                  |   |
|                                                                                                    | 🔍 Link-Layer Topolo                                         | Creates a N                                               |                    | Manual                                  | Local Service                                              |   |
|                                                                                                    | 🔍 Media Center Exte                                         | Allows Med                                                |                    | Disabled                                | Local Service                                              | - |
|                                                                                                    | •                                                           |                                                           |                    |                                         | •                                                          |   |

ステップ8:該当するサービスを右クリックし、[開始]または[停**止]を選**択して[サービス]ウ ィンドウからサービスを開始または*終了*します。

#### ステップ9:QuickVPN Clientを使用して接続します。

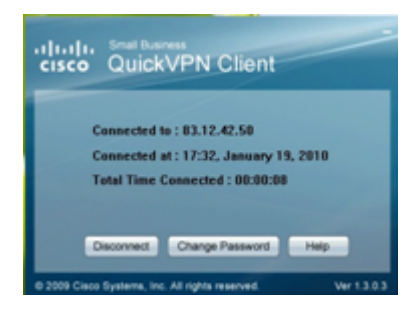

ステップ10:[QuickVPN Client]ポップアップウィンドウが開き、次の情報が表示されます。

- ・ Connected to:QuickVPNが接続されている宛先IPを指定します。
- ・ Connected at:QuickVPNがルータに接続する日時を指定します。
- ・ Total Time Connected:QuickVPNへの接続に費やされた合計時間を指定します。

**注:**WRV210ルータの現在の例の宛先IPは83.12.42.50です。宛先IPはユーザごとに異なる 場合があります。